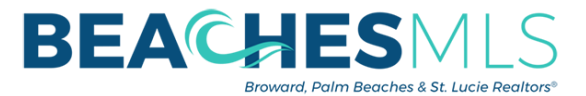

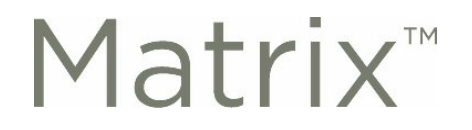

# **Re-building Saved Searches and Auto Emails (Auto-Notifications)**

There are a few steps that you will need to complete, in order to <u>rebuild</u> any saved searches and/or auto emails in your BeachesMLS Matrix.

#### Prior to Transfer

1. Find the searches which you'd like to rebuild later. They can be found in either "Saved Searches" or "Auto Email", under the "My Matrix" menu.

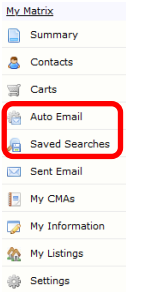

2. Clicking on any search will expand its settings and criteria. At this point, click on the searches which you're interested in rebuilding later. While the criteria is showing, you can print out the current view OR copy/paste the title and criteria into another document (e.g. a word OR text file). Make a note of the contact name, if desired.

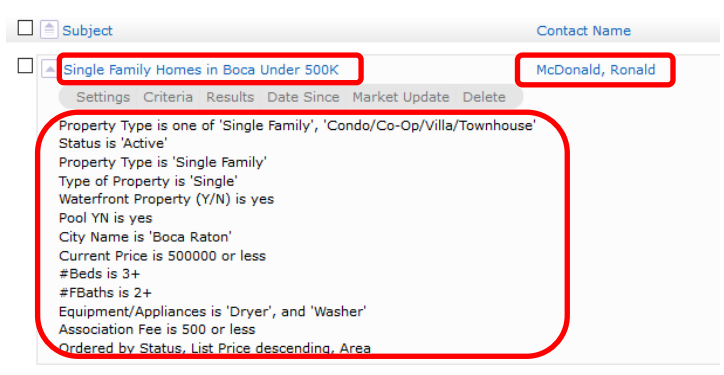

## After the Transfer

1. Make reference to the printout and/or text file with the search criteria that you saved, and re-create each desired Auto Email and/or Saved Search. The process to create an Auto Email or Saved Search remains the same.

| Status - Date or Range<br>Select All Select None                          | Map Search: No Map Selected ③ Within Granitas of Phylocal                                           | Current Price                                                                                                    |
|---------------------------------------------------------------------------|----------------------------------------------------------------------------------------------------|----------------------------------------------------------------------------------------------------|
| Active                                                                    | Street # Street Dir Street Name Unit #                                                              | HLS #                                                                                                    |
| Closed Sale  Pending Sale  Rested  Temp Off Market  Ukbdrawn  Expired  Im | County<br>Browned County<br>Pains Dack County<br>Brevent County<br>11<br>12                         | 3-  Product size Single Fermin' Product Size Single Fermin' Head-feasible The Size Size Size Size Size Size Size Siz                                                                                                    |
| RLS Property Type<br>Servic Ermity<br>Condo/Co-Op/Vila/Townhouse          | Indian River County                                                                                 | Korneg Space     Covered Space     Covered |
| Type of Property<br>Cabana O<br>Mobile<br>Single                          | Or O Not      Township/Kange     O     Zip Code     O     Folio Number                              | Lot Soft                                                                                                    |
| Cor O Not                                                                 | Section @ Parcel Number ③                                                                           | List Broker Code                                                                                                    |
| Yes 0 Yes 0<br>WaterFront Description                                     | Subdivision Name Subdivision Number                                                                 |                                                                                                    |
| Bay Front<br>Canal Front<br>Canal Width 1-80 Feet                         | Geographic Area                                                                                     |                                                                                                    |
| O And ® Or O Not<br>Style                                                 | Pt Lauderdale Boach (3130-3170)  Danie (3780-3790,3880) Distriction (2020) 2520 2520 2520 2520 2520 |                                                                                                    |

#### Items to Note

- 1. Saved Searches and/or Auto Emails cannot be exported. The procedure above is a work-around, due to the lack of an export function for searches within the Matrix application.
- 2. Some of the fields from your existing MLS might not be labeled the same as in the BeachesMLS Matrix system. You may contact AnswerLink (833-878-2889) for guidance with an appropriate replacement.

## © Copyright 2020 Broward, Palm Beaches & St. Lucie REALTORS®

Web: Rworld.com - Email: memberInfo@Rworld.com - Tel: 561-585-4544